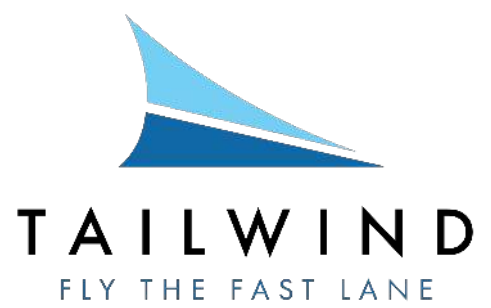

Thank you for your continued support as a Commuter Book client! While you can always call or email us to buy tickets, this document will detail the quick online booking process.

1. Go to <u>flytailwind.com</u>. On the left-hand side of our website, click on the button that says "Fast Lane or Commuter Book? Login here." You can also click "login" on the upper-right hand side.

| UY A SI                                                                                                    | Hamptons, Provincetown | Ket<br><sup>&amp; more</sup> |
|----------------------------------------------------------------------------------------------------|------------------------|------------------------------|
| ONE WAY                                                                                                    |                        |                              |
| URE AIRPORT                                                                                                    |                        | -                            |
| RPORT                                                                                                    |                        |                              |
| at in the second second second second second second second second second second second second second second se |                        |                              |
| RTURE                                                                                                    | RETURN                 |                              |
| 10/2022                                                                                                    | 07/10/2022             |                              |
| SENGER(S)                                                                                                    |                        |                              |
| senger(s)                                                                                                    |                        | ~                            |
|                                                                                                    | Q                      |                              |
|                                                                                                    |                        |                              |
| Fast Lane or                                                                                                   | Commuter Book holder?  |                              |

- 2. Enter your login information. Once logged in, you will be redirected to our booking partner, Southern Airways Express.
- 3. On the upper portion of the page, you will see a large horizontal bar. Click on the "E-coupon" button, followed by the "Book with your e-coupons" option.

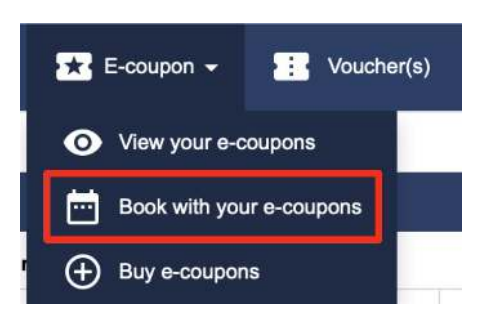

4. Using the flight search box, fill in the components of your trip. Click on the magnifying glass when you are finished.

| Q Flight search            | Results            | $\rangle$  | Passenger      | 🗽 Book |
|----------------------------|--------------------|------------|----------------|--------|
| ONE WAY ROUND TRIP MULT    |                    |            |                |        |
| DEPARTURE AIRPORT          | ARRIVAL AIRPORT    | DEPARTURE  | PASSENGER(S)   |        |
| Manhattan - East 23rd St → | East Hampton (HTO) | 07/10/2022 | 1 Passenger(s) | ~ Q    |
|                            |                    |            |                |        |

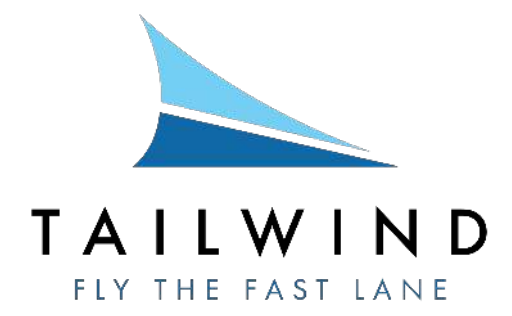

5. If there are available flights, you will see the times and ticket types. Select your desired options, and click on the "Book" button located in the bottom right corner of the page.

|                                                                                                    |               |                                                                                                    |                          | Tallwind Commuter Book                |                                                                                                    |  |
|----------------------------------------------------------------------------------------------------|---------------|----------------------------------------------------------------------------------------------------|--------------------------|---------------------------------------|----------------------------------------------------------------------------------------------------|--|
| Mastetian - East 22nd St<br><b>1:45 PM</b><br>operated by : 1                                                                                |               | East Handbor (170)<br>2:35 PM<br>EAPLANE                                                                                                    | Direct<br>Flight details | ۲                                     | 858.00 <sup>uso</sup>                                                                                                    |  |
| Manifestan - Basil 20rd St.<br><b>4:00 PM</b><br>operated by : 1                                                                             |               | East Hangker (HTD)<br>4:45 PM<br>EAPLANE                                                                                                    | Direct<br>Flight details | o                                     | 858.00 <sup>use</sup>                                                                                                    |  |
| Trip summary                                                                                                    |               |                                                                                                    |                          |                                       | Your selection                                                                                                    |  |
| Manhattan - East 23rd St - East Hampton<br>(HTO)<br>Departure : Sun July 10 1:45 PM<br>Arrival : Sun July 10 2:35 PM<br>Amount : \$58.00 USD |               | Direct<br>Direct<br>Manhattan - East 23rd St Sun July 10 1:45 PM<br>Ess Hampton (HTO) Sin July 10 2:35 PM<br>Equipment: Cesona 208<br>operated by : TAILWIND AIR SEAPLANE |                          |                                       | Your http<br>Manhattan - East 23rd St - East Hampton<br>(HTO)<br>Sun July 10 145 PM - Sun July 10 2:55 PM<br>Adult(s) 858.00 USD http:<br>Teast 66 USD |  |
| Not refundable                                                                                                    |               | Exchangeable without fee                                                                                                    |                          | Checked-in luggage<br>Adut(s) : 20 Lb | Booking total amount<br>858.00 USD                                                                                                    |  |
| 🖌 i accept the general                                                                                                    | terms of sale |                                                                                                    |                          |                                       | Book                                                                                                    |  |

6. Fill in your information, as well as the information of any additional passengers. When complete, hit the green "Book" button on the right-hand side of the page.

| PASSENGER 1 - AD  | ULT                       |                                  |                                   | Clear all fields | Your selection                                                                                                    |
|-------------------|---------------------------|----------------------------------|-----------------------------------|------------------|----------------------------------------------------------------------------------------------------|
| * Mandatory field |                           |                                  |                                   |                  | Your trip                                                                                                    |
| Ретти             | rsonal information        | EMAIL                            | Contact details                   | v 0              | Manhattan - East 23rd St - East Hampton<br>(HTO)   Sun July 10 1:45 PM - Sun July 10 2:35 PM   Image: Adult(s)   858.00 USD Tetral |
| GENDER            | Male                      | MOBILE PHONE                     | +1 • 2123289145                   | -                | Taxes 64.05 USD                                                                                                    |
| FIRST NAME        | First 🗸                   | CONTACT NUMBER AT<br>DESTINATION | <b>*1 *</b> 2123289145            | ~                | Booking total amount<br>858.00 USD                                                                                                 |
| MIDDLE NAME       |                           | The traveler profile mu          | ist contain at least one phone nu | umber            | Show fare conditions                                                                                                    |
| LAST NAME         | Last 🗸                    |                                  |                                   |                  | Back                                                                                                    |
| DATE OF BIRTH     | 01 January 1981           |                                  |                                   |                  |                                                                                                    |
| WEIGHT (LB)       | 150 🗸                     |                                  |                                   |                  |                                                                                                    |
| Known Traveler    | Number and Redress Number |                                  |                                   |                  |                                                                                                    |
| KNOWN TRAVELER    | 1234567890                |                                  |                                   |                  |                                                                                                    |
| NUMBER            |                           |                                  |                                   |                  |                                                                                                    |

7. The website will verify your purchase, and a confirmation email will be sent to you. Thank you for flying the fast lane with Tailwind!